## SIMS

## SIMS III for Windows – Adding a New Operator

The following details adding a new operator through SIMS III for Windows. (this can be done by a user with MGT access only)

## Instructions:

- 1. Go to Edit>Table Maintenance>Operator Maintenance.
- 2. Click on Insert to add a new Operator.

| Operator Maintenar                    | nce      |             |            |           |               |        |  |
|---------------------------------------|----------|-------------|------------|-----------|---------------|--------|--|
| Name                                  | Initials | ID          | Group      | Level     | Access Leve ^ | Insert |  |
| ALF                                   | alf      | 1a2b3c4f    | 182@       | WEB       | &1234567dI    | Delete |  |
| Apprentice Example                    | SIM      | 999         |            | APR       | •             |        |  |
| David                                 | dav      | 777         |            | WEB       | &123456abc    | Print  |  |
| dixie                                 | dav      | 123         | ACM?       | WEB       | &*abcdefghi   |        |  |
| iPhone Account Login                  | WB1      | Password    |            | WEB       | &*dU          |        |  |
| iPhone Account Login                  | WB2      | Password    |            | SUP       | \$1234567df   |        |  |
| iPhone Dlr ACME Lo                    | SIM      | 006         |            | WEB       | &1234567dC    |        |  |
| iPhone Dlr SIMS Login                 | SIM      | 007         |            | WEB       | &1234567d     |        |  |
| iPhone Login                          | SIM      | 005         |            | WEB       | &1234567 ♥    |        |  |
| ccess                                 |          | Last Update | e IP Mas   |           | cess Level    |        |  |
|                                       |          |             |            |           |               |        |  |
| Remote Group Processing Disable       |          |             |            |           |               |        |  |
|                                       |          |             |            |           |               | Apply  |  |
| _                                     |          |             |            | Clea      | r             | Cancel |  |
| Srch All Name Group Level Initials ID |          |             |            |           |               |        |  |
|                                       |          | List        | View has 2 | 7 item(s) |               |        |  |

- 3. Once the new line appears, then enter the Name, Initials and Password (which can be up to 8 alpha-numeric characters each). The Group field will allow the Operator to be set to view/handle only accounts belonging to that Group. If it is left blank, then that Operator will have access to all accounts in the database.
- 4. The next field to be chosen is the Access Level (which has multiple drop down options).

Remote Level (Terminal Services User)

Web-Access Level (SIMSWeb and iPocket User)

Apprentice Level

**Operator Level** 

Supervisor Level

Master-Supervisor Level

Management Level

Each level from Apprentice to Management includes the access from the previous level.

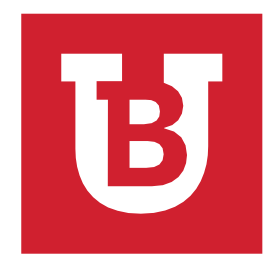

Additional Information:

 For expanded information see the SIMS III for Windows – Operator Access Levels Quick Reference Guide.

## How to Add a New Operator (cont.)

5. To enable all options on the Access Level, enter a \* into the Access field. To only enable specific features, click on the Definitions button and only enable the features desired.

| Operator Maintenance                          |           |           |                         |                    |     |             |  |  |
|-----------------------------------------------|-----------|-----------|-------------------------|--------------------|-----|-------------|--|--|
| Name                                          | Initials  | ID        | Group                   | Level              | , ^ | Insert      |  |  |
| ALF                                           | alf       | 1a2b3c4f  | 182@                    | REM                | 8   | Delete      |  |  |
| Apprentice Example                            | SIM       | 999       |                         | APR                | •   | -           |  |  |
| David                                         | dav       | 777       |                         | WEB                | 4   | Print       |  |  |
| dixie                                         | dav       | 123       | ACM?                    | WEB                | 4   |             |  |  |
| iPhone Account Login                          | WB1       | Password  |                         | WEB                | 4   |             |  |  |
| Phone Account Login                           | WB2       | Password  |                         | SUP                |     |             |  |  |
| Phone Dir ACME Login                          | SIM       | 005       |                         | WEB                |     |             |  |  |
| iPhone Login                                  | SIM       | 005       |                         | WEB                |     |             |  |  |
| <                                             | JIM       | 005       |                         |                    | >   | Definitions |  |  |
|                                               | 01/02     | /19       |                         |                    |     |             |  |  |
| SIMS II Apprentice Level                      |           |           |                         |                    |     |             |  |  |
| Z Select Language 🛛 Workorder History         |           |           |                         | Computer Status    |     |             |  |  |
| Action Mask OUS 🗹 About SIMS                  |           | SIMS      |                         | Disk Drive Status  |     |             |  |  |
| 🗸 Manual Alam                                 | 🗹 Interfa |           | Status of Account       |                    |     |             |  |  |
| Complete Alarm Event                          | Phone     |           | History Files Available |                    |     |             |  |  |
| ✓ View Pending WorkOrders ✓ Operator Log Msgs |           |           |                         | Historical Reports |     |             |  |  |
| Generate WorkOrder                            | Progra    | am Status |                         |                    |     |             |  |  |
| Toggle                                        |           |           |                         | (                  | OK  | Cancel      |  |  |

6. If more than one operator is entered, then the user can hit Apply between making changes. Once all changes are done, then click on OK.